# 固定ページ修正作業

### 1. 変更前の状態の復元

過去の更新の履歴が記録されているため、ある時点の状態に戻すことができます。 該当ページの編集画面右側「〇〇件のリビジョン」をクリックしてください。直近の更新前 後のコンテンツ比較が表示されます。

さらに、画面上部左の「前へ」をクリックすると一つ前の更新前後のコンテンツ比較が表示 されます。

画面上部右の「このリビジョンを復元」<br />
をクリックすると、その時点の内容が復元されます。

### 2. ページの先頭へ戻るリンク

以下のように記述すると、ページの最初へ戻るリンクが表示されます。

[to\_the\_top]

### 3. ブロック単位での移動(入替)

移動させたいブロックを選択し、メニューの「上に移動」または「下に移動」をクリックし てください。前後のブロックと配置が入れ替わりますので、これを繰り返して目的の場所ま で移動させてください。

#### 

# 4. Classic Paragraph

タイプを「Classic Paragraph」に変更したほうがさまざまな修正が可能になりますので、ま ずメニュー一番左(ブロックタイプまたはスタイルを変換)をクリックして「Classic Paragraph」を選択してください。すでに Classic Paragraph になっている場合(表の上に 「Classic Paragraph」と表示されています)はこの操作は不要です。

| a | 変換:                 | ▲<br>プレビュー |  |
|---|---------------------|------------|--|
|   | 📰 Classic Paragraph |            |  |
|   | ■ 見出し               |            |  |
|   | <b>ロ</b> プルクオート     |            |  |
|   |                     |            |  |

# 5. 表の修正

タイプを「Classic Paragraph」に変更したほうがさまざまな修正が可能になりますので、ま ず「Classic Paragraph」に変更してください。すでに Classic Paragraph になっている場合 (表の上に「Classic Paragraph」と表示されています)はこの操作は不要です。 目的の場所にカーソルを合わせてメニューの「テーブル」を選択、修正内容に応じて以下を

- クリックしてください。
  - ・「表のプロパティ」
  - ・「行」→「行のプロパティ」
  - ・「セル」→「セルのプロパティ」
- (1) 最初の列をヘッダーにする

①1 行目のセルを全て選択し、「テーブル」→「行」→「行のプロパティ」→「行の種類」で「ヘッダー」を選択してください。

②1行目のセルを全て選択し、「テーブル」→「セル」→「セルのプロパティ」→「セルの種類」で「ヘッダーセル」を選択してください。

※ヘッダーにできるのは行全体で、行とセルとで設定を行う必要があります。

(2)特定のセルの背景色を変更する
 ①対象のセルを選択し、「テーブル」→「セル」→「セルのプロパティ」→「高度な

設定」タブをクリックしてください。

- ②「背景色」の右側の四角をクリックし、色を指定してください(カラーピッカーまたは 16 進数指定)。
- ※色の指定はレッド・グリーン・ブルーの順番で2桁ずつの16進数です。「000000」は黒、「ffffff」は白、「00ff00」は緑になります。
- (3)特定のセルのテキスト配置を変更する
   ①対象のセルを選択し、メニューでテキスト配置を変更してください。
   ※管理画面の初期表示は左配置になっていますが、表示画面は中央配置になります。
- (4) セルを結合する
   ①結合したい複数のセルを選択し、「テーブル」→「セル」→「セルの結合」をクリ ックしてください。

### 5. 構成要素のリスト表示

特定のブロックをうまく選択できない場合に、ページの構成要素をリスト表示させ、リスト の中から該当ブロックを選択することができます。 以下の赤丸の個所をクリックしてください。

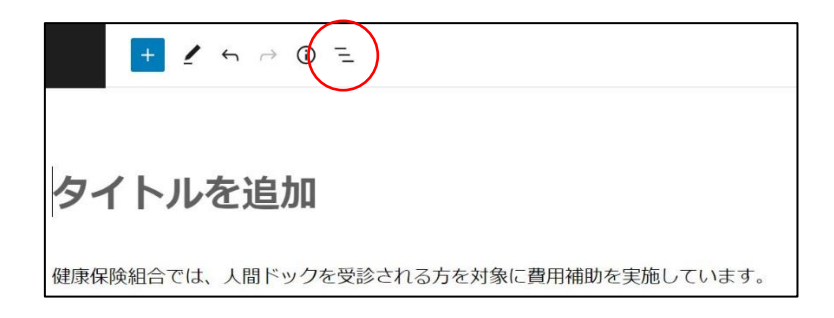

画面左側に構成要素がリスト表示されます。リスト内で目的のブロックを選択すると、画面 右側の該当ブロックが選択されます。

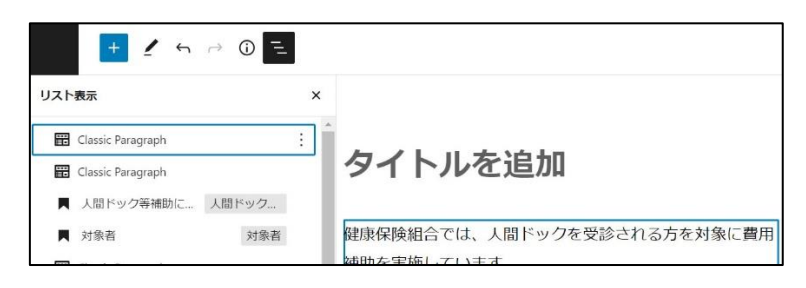

# 6. ページの途中へのリンク(アンカーリンク)

ページ内の特定の場所が表示されるようにリンクを設定する方法です。 まずリンク先として表示させたい場所にカーソルを合わせて、「挿入」をクリックしてくだ さい(※該当のブロックは Classic Paragraph にしておいてください)。

| -           |    | $\frown$ |   |                |      |                |                     |    |        |
|-------------|----|----------|---|----------------|------|----------------|---------------------|----|--------|
| ファイル マ 編集 マ | 表示 | ▼ 挿入     | ) | フォーマット         | ▼ ツ- | - <i>1</i> L ▼ | テーブル ▼              |    |        |
| 段落  ▼       | В  | I 66     | E | ▼ <u>}</u> Ξ ▼ | ± ±  | Ξ              | <i>∂</i> <u>A</u> ▼ | Av | <br>91 |

表示されるメニューの中から「アンカー」をクリックしてください。

|                 | <ul> <li>Ω 特殊文字</li> <li>– 横ライン</li> </ul> |
|-----------------|--------------------------------------------|
| ファイル▼ 編集▼ 表示▼   | 土 改行なしスペース テーブル▼                           |
| 段落 ▼ <b>B I</b> |                                            |
| aa              | 日付/時間                                      |
|                 | 97 メディアを追加                                 |
|                 | ➡ 「続きを読む」タグを挿入                             |
|                 | ■ 改ページ                                     |

ID を入力するウインドウが表示されますので、この場所を示す適当な ID を入力し、OK を クリックしてください。これでリンク先の準備は完了です。

次にリンクを設定したい場所を選択し、リンクの挿入アイコンをクリックし、リンク先 URL を入力する場所に「該当ページの URL」+「#」+「設定した ID」を入力してください。 例えば該当ページの URL が「http://test.jp/test/」で、設定した ID が「001」の場合には、「http://test.jp/test/#001」になります。

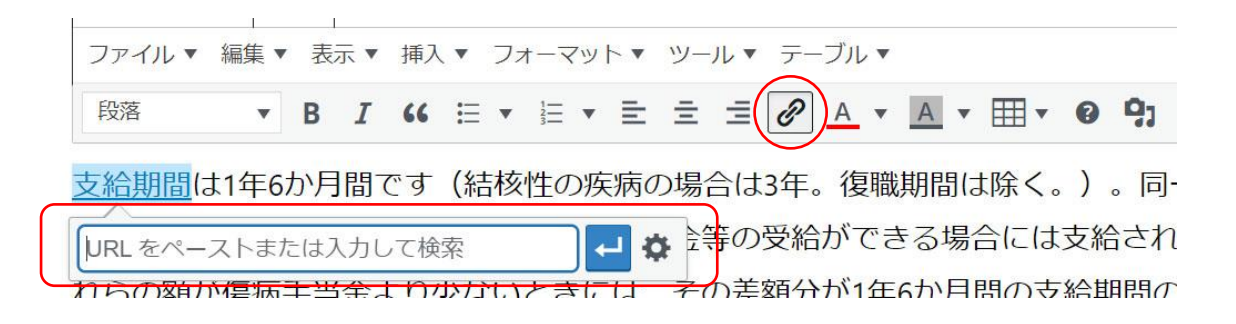